## **Skymedi** 擎泰科技

# **SK6281 USB PDT** 使用手冊

Rev: 3.0

Date:2007/10/01

## 1. 使用說明:

所有搭配SK62XX系列控制IC的USB隨身碟,皆須經此PDT程式做低階格式化之程序後方能正常的在PC上使用。另外此程式也提供了基本FLASH測試選項及磁碟分割之功能。

### 2. 操作流程:

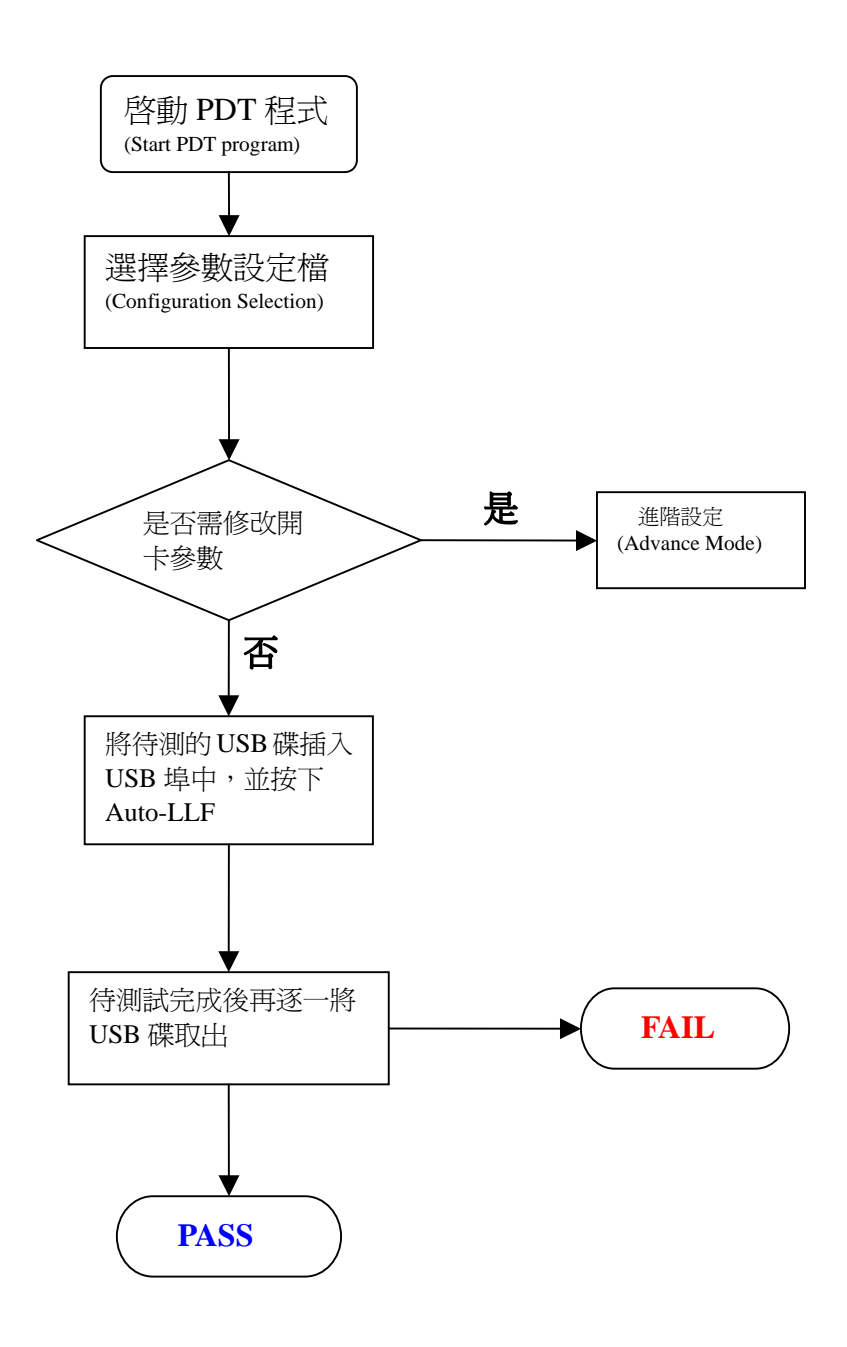

## <u>3. 程式介紹:</u>

### <u>3-1 主書面</u>

| A SK6281_PDT_200701003                                                                              |                                                                                                    |                                    |                                                                    |  |  |  |  |
|----------------------------------------------------------------------------------------------------|----------------------------------------------------------------------------------------------------|------------------------------------|--------------------------------------------------------------------|--|--|--|--|
| Time<br>Start Time 1<br>End Time 1<br>Total Time Configuration Selection<br>Configuration Selection | Configuration           Prod. Line         899         3         Pass           S/N GEN.         (2) Increase         Fail           Curr.         100         mA           LED         [ff-04-00-32-00-00-00         (Hex)           Vendor         5KY         Max Prod.Court                                                                                                    | i#  17<br> #  3<br> 1  99999999999 | Reset Hub Exit<br>Stop 4 Advance<br>Auto-LLF 8/16 Ports<br>Hot-Key |  |  |  |  |
| Operator         Machine         S/N         89900000000000000000000000000000000000                 |                                                                                                    |                                    |                                                                    |  |  |  |  |
| Error Code Description ==> Click device icon to query its error code                                |                                                                                                    |                                    |                                                                    |  |  |  |  |
|                                                                                                    | $\begin{array}{c c}3 & 4 & 5\\\hline \bullet & \bullet & \bullet \\\hline \bullet & \bullet & \bullet \\\hline \bullet & \bullet & \\\hline \bullet & \bullet & \bullet \\\hline \bullet & \bullet & \bullet \\\bullet & \bullet & \bullet \\\hline \bullet & \bullet & \bullet \\\bullet & \bullet & \bullet \\\bullet & \bullet & \bullet \\\bullet & \bullet & $ | 6                                  |                                                                    |  |  |  |  |

#### <u>3-1-1. Time 時間</u>

記錄測試的起始、終止及總共所花費時間

#### <u>3-1-2. Configuration Selection 選擇設定檔 (Configuration File)</u>

按下下拉選項選擇已經編輯好的Config File. 如欲編輯或修改所選擇的設定檔,可以按下<u>Advanced Button</u>後在Environment Setting畫面 中編輯。Advanced Button的功能將詳述於第3章。

#### 3-1-3. Configuration

顯示所選擇的 Configuration file的設定內容摘要

#### 3-1-4. Function description of each Push Buttons

- (1). Reset Hub: 清除HUB的狀態。
- (2). Stop: 停止測試功能。
- (3). Exit: 結束並離開本測試程式。
- (4). Advance: 進階設定,開啓Environment Setting畫面。關於進階設定的使用方式請參閱 第3章
- (5). Auto-LLF: 開始執行所選定的設定檔所設定的執行項目,當按下此鍵啓動所有的待測 Device的測試。當按下鍵盤上的空白鍵時同樣執行此一功能。
- (6). 8/16 Ports: 顯示8個或16個USB埠的狀態。

Ver. 3.0

#### 3-1-5. Status and Error Description

顯示目前USB Port上的狀態及Error Code代表意義的查詢。 USB Port Status Icon (USB Port的狀態圖像)

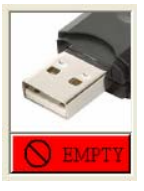

(1). Empty: 表示沒有任何的UFD在待測Port上

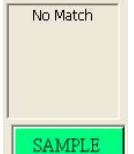

(2). No Match: 有UFD在USB Port上,但UFD組成與目前所選的Config File的設定並不吻合,這裡所謂的不吻合能包含下列項目:

- Controller Part Number (控制IC型號)
- Flash Part Number (FLASH型號)
- Number of Flash (FLASH ID編號)

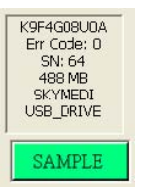

(3). Matched: 有UFD在USB Port上,且UFD組成與目前所選的Config File的設定吻合.

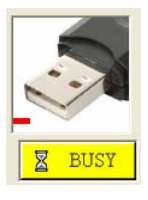

(4). Busy: 表示該USB Port上的UFD正在執行格式化

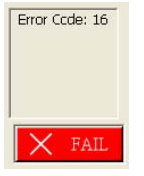

Size: 993 MB

PASS

(5). Fail: 出現這個圖像表示UFD初始化失敗,所顯示的Error Code代表失敗的可能原因,使用者可以點選"Error Code Description"的下拉功能查詢Error Code 所代表意義

(6). Pass: 表示UFD初始化成功同時顯示容量

#### <u>3.2 Test Configuration File Setting: 測試參數設定</u>

在主畫面按下 "Advanced …" Button 可以開啓此一設定視窗, 這個視窗提供使用者一個編輯與 修改測試選項或者新建一個設定檔的介面 在主視窗中按下"Advanced" Button後會顯示Environment setting畫面如下:

請注意,在還沒輸入Pass Word之前是無法對設定檔進行編輯的,必須輸入正確的Pass word 之後,視窗才會變為可編輯模式。Tool的預設Pass word 為123456 當輸入Password後。 下列章節描述這個設定視窗的各部分功能。 各部分的功能描述如下章節。

## SK6281 USB Disk 量產工具使用手冊

| Environment setting |                                                                                                    |                                                                                                    |                                                                                                    |  |  |  |  |
|---------------------|----------------------------------------------------------------------------------------------------|----------------------------------------------------------------------------------------------------|----------------------------------------------------------------------------------------------------|--|--|--|--|
|                     | LINE<br>VID<br>PID<br>Vendor Name<br>Product Name<br>S/N<br>S/N Gen.<br>Revision<br>Modify<br>LED Idle<br>LED Idle<br>LED Strength<br>Curr.<br>Format Label<br>Pattern Mode<br>Read/Write Test<br>Scan Defect Cov<br>F Enable Pre-O<br>PreCopy Path<br>Hidden Area | 839       0~999         1516       Hex(EX: 023A)         8628       Hex(EX: 023A)         SKY       1         USB       89900000000000000000000000000000000000 | RESET PASS/FAIL       Exit         RECORD       Config File         Max Passed Number       default         19999999999       2         Multi-Partition       2         PassWord       Check         PassWord       Check         Password       Check         New       Change         Flash Option       Controller         SK6281       Controller         Part Name in Config       K9G8008U0M         Flash Selection       Part Name in Config         External Interleave       None |  |  |  |  |
|                     | Card Size Option<br>Card Size (1) User Defined<br>0                                                                                                    | Ser Defined Density   Card Size  0  0  0  0  0  0  0  0  0  0  0  0  0                                                                                         | Reserved Spare Area By Flash Spec. 💌 50 %<br>minimum size(MB)                                                                                                    |  |  |  |  |

#### 3-2-1. UFD Information Setting: USB磁碟參數設定。

- (1). Prod. Line: Production Line ID, 客戶可於此設定與記錄產線編號,以方便區別產品是 由哪一條生產線產出的
- (2). VID: Vender ID 製造商ID碼。
- (3). PID: Product ID 產品ID碼。
- (4). Vender Name: 製造商名稱。
- (5). Product Name: 產品名稱。
- (6). Revision: 產品版別碼。
- (7). S/N: 產品序號。
- (8). S/N GEN.: 序號產生功能選項。 共有4種測試模式可供選擇:
  - Fixed S/N num.: 固定式序號。
  - Random: 亂數式序號。
  - Increase: 遞增式序號。
  - Don't Change SN:不改變原有序號內容。
- (9). Disk Type 磁碟型態。

共有2種模式可供選擇:

- Removable: 可移動式磁碟。
- Fixed: 固定式磁碟。

#### <u> 3-2-2. Save File (存檔)</u>

- (1). Reset Pass/Fail Record:
  - 清除之前生產時的Pass/Fail數量紀錄,當按下此Button時主視窗中的Pass# 和 Fail#內容會被清除
- (2). Max Pass Number: 允許生產的最大Pass Count
- (3). Config File:參數設定檔名稱。
- (4). Delete: 刪除所選擇的參數設定檔。
- (5). Save:儲存所選擇的參數設定檔。

#### <u> 3-2-3. Change Password:用於改變這個Config file的Password。</u>

- (1). Password: 輸入密碼。
- (2). Check: 檢查密碼。
- (3). New: 輸入新密碼。
- (4). Change: 改變密碼。

#### <u>3-2-4. Flash Option: 關於Flash的其他選項。</u>

- (1). Code Bank Ver:選擇Code Bank 版本。
- (2). Controller:選擇控制IC型號。 按下下拉選項可以選擇 USB主控的型號。當有UFD插在PDT port 時,Tool會自動 偵測並在這個欄位會顯示相對的控制器型號。
- (3). Part Name in Config:顯示Config File中設定的Flash Part Number
- (4). Flash Selection:選擇Flash ROM型號。

當有UFD插在PDT port 時,Tool會自動偵測Flash ID 並在這個欄位會顯示相對的 Flash Part Number。但是在某些情況下,相同的Flash ID有可能對應到幾種不同 Part Number的Flash,Tool會自動這個ID所對應的將所Flash Part Number全部列 出,按下下拉選項可以讓使用者選擇正確的Flash型號。

## 注意:进入参数设置的密码是123456,原厂初始设置密码。插入SK6281 主控U盘后需进入参数设置中选中所用的FLASH型号才能进行量产 软件操作,其它的参数可默认,无须更改。